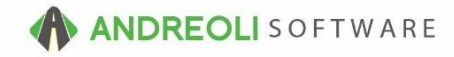

### ATD Integration Set up AV Ref # 631

# There is also a video showing how to perform this function: ATD Integration Setup – AV Ref# 360

# About:

BPOS allows a user to access ATD's inventory directly from the BPOS software, see the available quantities on hand, create orders on the go, right-click-add items to the master inventory file, quote customers and create purchase orders for ATD – all without exiting BPOS.

### Step #1:

 Provide the HITS Technical Support Center with your ATDonline.com login credentials, both username and password – not to be confused with your TireProsonline.com login credentials. They are **not** interchangeable even though the pages do look alike:

| Correct page:                                                 |                                                                                                  |
|---------------------------------------------------------------|--------------------------------------------------------------------------------------------------|
| $\leftrightarrow \rightarrow \bigcirc \bigcirc$ atdonline.com |                                                                                                  |
| <b>STD</b> Onl                                                | ine yes!                                                                                         |
| Login to ATDOnline                                            | What is ATDOnline?                                                                               |
| Password (case sensitive):                                    | ATDOnline provides immediate access to price, allowing dealers to place orders to local DCs at a |
| Forgot Password?                                              | I'm an American Tire Distributors Dealer and I w                                                 |
| By logging in you agree to the <u>TERMS OF SERVICE</u>        |                                                                                                  |

### Wrong page:

|                                                                                    | NO                                                                                        |
|------------------------------------------------------------------------------------|-------------------------------------------------------------------------------------------|
| Login to TirePros Business Center   Enter your rogin:   Password (case sensitive): | What is TirePros Bu                                                                       |
| Forgot Password?<br>By logging in you agree to the <u>TERMS OF SERVICE</u>         | TirePros Business C<br>information 24 hours<br>local DCs at anytime<br>need to manage and |

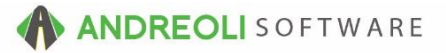

### Step #2:

- 1. Configure your ATD default settings. Click on Views  $\rightarrow$  Administration & Utilities.
- 2. Click on Store  $\rightarrow$  View/Edit Default Settings.
- 3. On the View/Edit Default Settings screen (shown below), click on ATD on the lefthand side of the screen.
- 4. At the bottom of the screen, select your store location you are editing.
- 5. Edit your ATD settings. Most of the settings are optional. There are 2 that are not. 1<sup>st</sup>, change the ATD Vendor # dropdown to User Defined. Then add your ATD Vendor # (the vendor # from BPOS. If you don't know it, click on Views → Receiving → Vendor → Lookup and find it).
- Change the Tire Departments dropdown list to User Defined. Then add all of the Department Codes for your tires (for a list of your current department codes, click on Corporate → Department Codes):

| ATD T                                       | ATD                      |                                         |                                                                                                    |
|---------------------------------------------|--------------------------|-----------------------------------------|----------------------------------------------------------------------------------------------------|
| Appointment List                            | Name                     | Description                             | Value                                                                                                    |
| BPOS Global Defaults                        | Drive Out Price Code     | Calculated or retail                    | Default - Calculated Pricing ~                                                                                                    |
| Build Restocking PO                         | Drive Out Quantity       | Default tire count                      | Default - 4 V                                                                                                    |
| Build Stocking Transfer                     | Drive Out Package        | Default package #                       | System Default v 0                                                                                                    |
| Carrol Tires                                | Drive Out Factor         | Default pricing factor                  | System Default v 1.000                                                                                                    |
| Common Ticket View/Edit                     | ATD Product#             | Eield used for ATD Product#             | Default - ALT PRODUCT#                                                                                                    |
| Customer Lookup/Edit                        | Drive Out Home           | Which important items can be used       | Default - Home Which Match Hite Invest                                                                                                    |
| General Report System                       | Alley Investory Oce      | Which inventory nehis can be used       | Default No                                                                                                    |
| Inventory - Drive Out Pricing               | Allow Inventory Ops      | Allows ATD addredit to Inventory        | User Defeed up 105                                                                                                    |
| Inventory Lookup - Receiving Desk           | AID Vendor#              | ATD Vendor#                             | Definite Manual Control Contro |
| Inventory Lookup - Sales Counter            | Email Notification       | Email sent on inventory add             | Default - No                                                                                                    |
| Inventory Maintenance                       | Email Address            | Used for notifications                  | System Default V                                                                                                    |
| nvoice Lookup - All For Customer or Vehicle | Item Order Mode          | All or nothing, partial, or back order  | Default - All or Nothing (FOK)                                                                                                    |
| Invoice Lookup - General                    | Update Cost & Pricing    | Update cost/pricing info in ATD Manager | Default - No V                                                                                                    |
| Invoice View/Edit                           | Retail Price Field       | Which inventory items can be used       | Default - No Retail Update                                                                                                    |
| Max Finkelstein (MFI) Tires                 | Tire Departments         | Department codes identifying ATD tires  | User Defined v 013456789A                                                                                                    |
| Quick Custmer/Vehicle History Reports       | Allow Blank Dept         | Items who dept are ATD tires            | Default - No 🗸                                                                                                    |
| Quick Item History Report                   | General Ledger Min Range | Minimum value of general ledger field   | System Default 🗸                                                                                                    |
| Quick Vendor History Reports                | General Ledger Max Range | Maximum value of general ledger field   | System Default v ZZZZ                                                                                                    |
| ROA Creation, View, & Edit                  |                          |                                         |                                                                                                    |
| ROA Ticket Lookup                           |                          |                                         |                                                                                                    |
| Receiving View/Edit                         |                          |                                         |                                                                                                    |
| Returned Goods                              |                          |                                         |                                                                                                    |
| ServiceCAT/Epicor                           |                          |                                         |                                                                                                    |
| Store Date Creation Rules                   |                          |                                         |                                                                                                    |
| TCi                                         |                          |                                         |                                                                                                    |
| Tirelink Alert Dialog                       |                          |                                         |                                                                                                    |
| Update Bin#                                 |                          | 44.4                                    |                                                                                                    |
| Vehicle Lookup/Edit                         |                          | #4                                      |                                                                                                    |
|                                             |                          |                                         |                                                                                                    |

Explanation of Each ATD Configuration Setting:

- Drive Out Price Code When viewing the Drive Out Pricing on the ATD Lookup, setting the option to Calculated Pricing means you would need then to set a Drive Out Factor for calculating selling price (See setting #4 below). Setting the option to ATD Retail Pricing will pull the pricing directly from your retail pricing setup on ATDonline.com.
- 2. **Drive Out Quantity** This is the default quantity you wish to display when quoting a customer. This can, of course, be changed as needed on the actual Drive Out Pricing screen.
- 3. **Drive Out Package** This is the default starting tire package you would like to be included in each quote on the Drive Out Pricing screen. However, all tire packages in the same series (ex. -100 through -104) will display on the Drive Out Pricing tab.
- 4. Drive Out Factor If you have selected Calculated Pricing (see setting #1 above) as your default, this is where you would put your markup factor. Any number over 1.99 is a dollar markup amount. Any number between 1.0 and 1.99 is Gross Profit markup. Any number between .01 and .99 is markup.
- 5. **ATD Product #** This determines whether the ATD sync routine looks at your item's actual Product # for an ATD match or if it looks at the Alternate Product # field for a match.
- 6. Drive Out Items -
- Allow Inventory Ops Setting the dropdown menu to Yes will allow you to rightclick-add ATD inventory items directly to your master. Note – this does NOT affect inventory quantities at all. The tire would still need to be ordered and received into BPOS to add quantity to the system.
- 8. **ATD Vendor #** This is where you add the BPOS-generated ATD account number so that the system can properly create vendor receipts and purchase orders to the correct vendor account.
- Email Notification If you wish to be notified every time someone adds a new ATD inventory item to your master file via the right-click-add function, you will need to change the default to Yes.
- 10. **Email Address** This is the email address that the email notifications will be sent to (see setting #9 above for more info).

- 11. Item Order Mode When you place an order to ATD and they are unable to fullfil the entire order, you have three different default options. First, you can set the system to default to All Or Nothing (FOK Fill Or Kill) which means if the order can't be fulfilled in its entirety, ATD will cancel the order. 2<sup>nd</sup>, you can select Partial Fill (Fill And Kill) which will allow ATD to send what they have and cancel the rest of the order. Or 3<sup>rd</sup>, you can set the system to Allow Back Orders. Whatever you select will be the default but you will be able to change these options on the fly when actually placing orders.
- 12. Update Cost & Pricing This will be the default setting for when someone access the ATD Inventory Manager. This option can be changed as needed on the actual ATD Inventory Manager screen. Please note that setting the default to Yes will still require someone to actually run the update program. It will not automatically update any Cost nor Prices on its own.

### 13. Retail Price Field -

- 14. **Tire Departments** These are the Departments that identify ATD tires so that when you do run the ATD Inventory Manager to update prices or to sync inventory items, you only affect the ATD tire inventory.
- 15. Allow Blank Departments When running the ATD Inventory Manager to update prices/sync inventory, this setting will tell the program whether or not inventory items set up with blank departments should be included in the update.
- 16. General Ledger Minimum Range This is for users who user the Department codes for other purposes that identifying tires. You can assign General Ledger codes to each inventory item in your system and use those to signify which inventory items can be included when running the Cost/Price update and inventory sync in the ATD Inventory Manager. To use the GL Codes, change the dropdown to User Defined and key in your starting GL Code. Any items between your starting and ending G/L Codes will be included in the ATD Inventory Manager functions.
- 17. General Ledger Maximum Range This is for users who user the Department codes for other purposes that identifying tires. You can assign General Ledger codes to each inventory item in your system and use those to signify which inventory items can be included when running the Cost/Price update and inventory sync in the ATD Inventory Manager. To use the GL Codes, change the dropdown to User Defined and key in your ending GL Code. Any items between your starting and ending G/L Codes will be included in the ATD Inventory Manager functions.

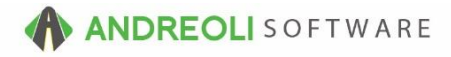

# **Option Settings:**

Some Help Documents might have some options the user might be aware of.

\*\**Note* – Users must have password permission to..... If you need to give a user permission to perform the above function, please contact your system administrator.